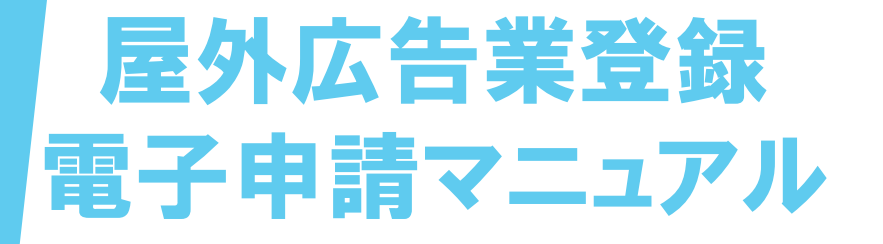

## ー電子申請について-(新規・更新・変更・廃業)

長崎県土木部都市政策課

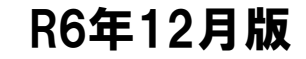

## |. 電子申請の流れ

屋外広告業登録電子申請の流れは以下の図のとおりです。 申請者のみなさまに行っていただくのは、

①手続申込
 ②手数料の電子納付の2つの手順です。
 (変更・廃業の届出の場合は
 ①手続申込のみとなります)

※入力内容に不備等があった場合には、修正や追加資料の添付を お願いすることがあります。

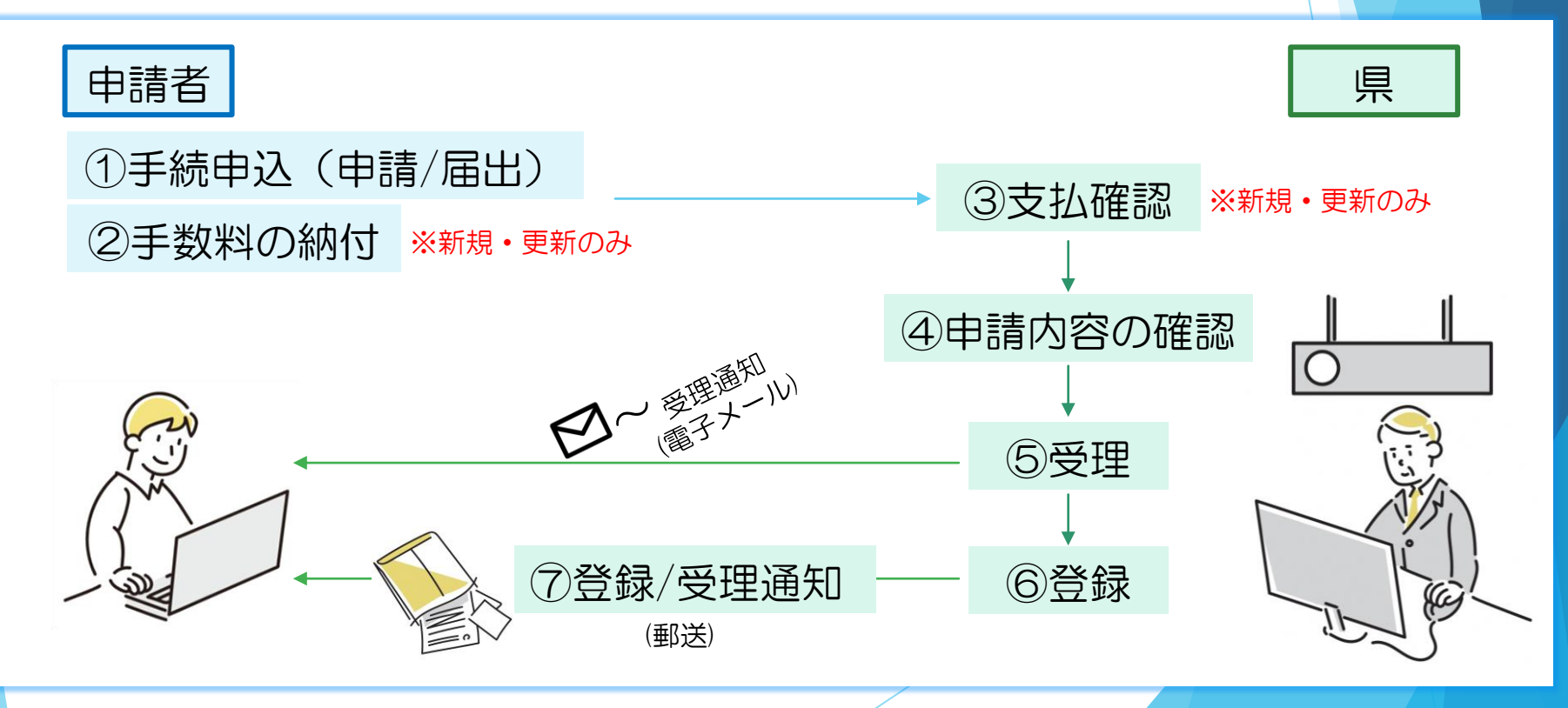

### 1. 電子申請 ①手続申込

ı.

長崎県電子申請システム(https://apply.e-tumo.jp/pref-nagasaki-

<u>u/offer/offerList\_initDisplay.action</u>)にアクセスします。

すでに利用者登録をされている方は ①2を入力してログインしてください。 まだ利用者登録がお済みでない方は、 ③をクリックして利用者登録を行って ください。

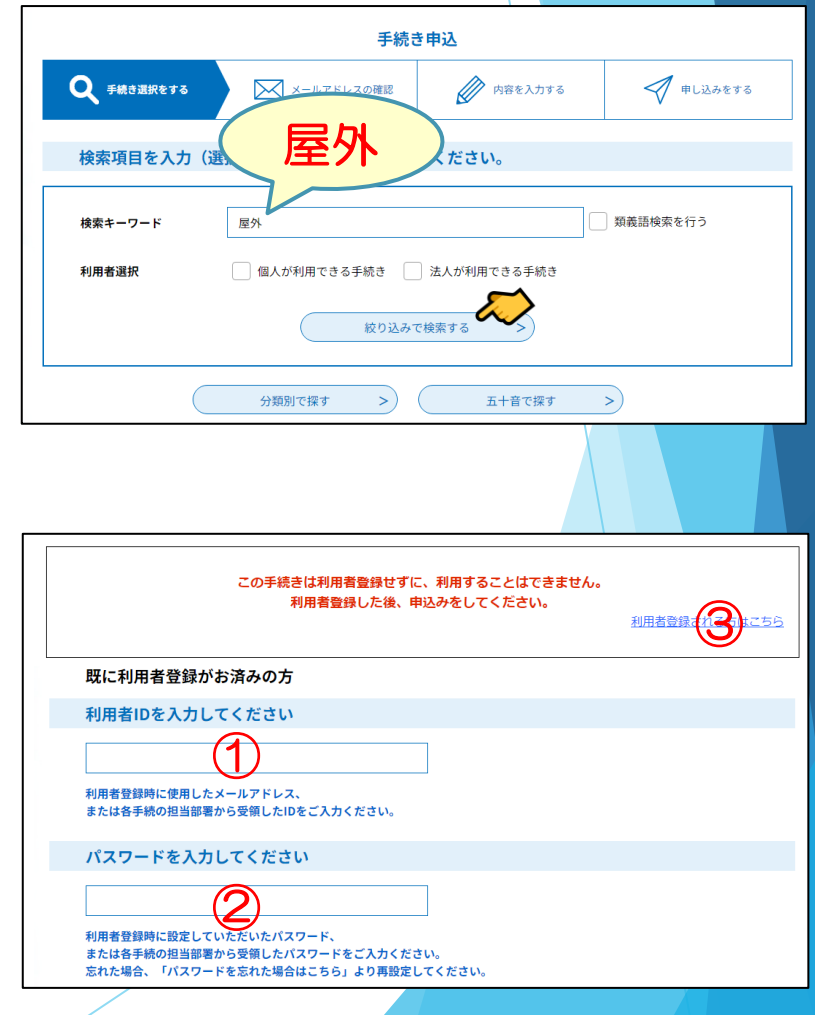

④をクリックしてファイルをダウンロード してください。 をクリックします。 同意する (5)

### ※④様式ダウンロード「添付書類一式.zip」

- には、
- ·記載要領
- ·役員一覧
- ・営業所及び業務主任者一覧
- ・屋外広告業の登録一覧
- ·誓約書(様式第14号)
- ·略歴書(様式第15号)
- ·在籍証明書(例)
- ·遅延理由書

が入っています。

|                                                                     | ≠续=                                                                        | <b>生由</b> :3                                                                                                   |                                                 |  |
|---------------------------------------------------------------------|----------------------------------------------------------------------------|----------------------------------------------------------------------------------------------------|-------------------------------------------------|--|
|                                                                     | ナ糀。                                                                        | 3412                                                                                                    |                                                 |  |
| Q 手続き選択をする                                                          | メールアドレスの確認                                                                 | ● 内容を入力する                                                                                                    | 🔷 申し込みをする                                       |  |
|                                                                     |                                                                            |                                                                                                    |                                                 |  |
| 手続き説明                                                               |                                                                            |                                                                                                    |                                                 |  |
|                                                                     |                                                                            |                                                                                                    |                                                 |  |
|                                                                     | 下記の内容を必ず                                                                   | お読みください。                                                                                                    |                                                 |  |
| <b>添付ファイルは一度バソコン</b>                                                | に保存してから開くようにしてください<br>(長崎県)屋外広告業の申                                         | No.<br>請手続き                                                                                                    |                                                 |  |
| 手続き名                                                                | ★12131%止版★ L長剛県J 屋外U                                                       | ム告集の申請手続さ                                                                                                    |                                                 |  |
| 設明                                                                  | <u> </u>                                                                   | bunrui/machidukun/toshikekaku<br>世役市を除く)で<br>とする場合 (新規登録)<br>屋外広告集を営む場合【更新登録】<br>場合【変要の周出】<br>集等の周出】<br>手続きです。 | -kokudoriyo/kokokubutu/k                        |  |
|                                                                     | ○新規登録について:長崎県内で                                                            |                                                                                                    | 今日を受けなければならず、                                   |  |
|                                                                     |                                                                            |                                                                                                    |                                                 |  |
|                                                                     | ■ <u>甲頭面のルスによって、</u><br>申請内容は電子申請システムで<br>また、新規・更新・変更の場合<br>次回以降の申請時にご活用くだ | 確認することができます。<br>、通知とともに登録の詳細情報を記<br>さい。                                                                        | 載した登録簿を郵送します。                                   |  |
| 受付時期                                                                | 2024年12月13日17時00分 ~                                                        |                                                                                                    |                                                 |  |
| 問い合わせ先                                                              | 土木部 都市政策課 景観まちづ                                                            | くり班                                                                                                    |                                                 |  |
| 電話番号                                                                | 095-894-3151                                                               |                                                                                                    |                                                 |  |
| FAX番号                                                               | 095-894-3462                                                               |                                                                                                    |                                                 |  |
| メールアドレス                                                             | s08180@pref.nagasaki.lg.jp                                                 | s08180@pref.nagasaki.lg.jp                                                                                     |                                                 |  |
| 様式ダウンロード                                                            |                                                                            |                                                                                                    |                                                 |  |
| 電子申請について                                                            | 電子申請マニュアル.pdf                                                              |                                                                                                    |                                                 |  |
|                                                                     |                                                                            |                                                                                                    |                                                 |  |
| <利用规約>                                                              |                                                                            |                                                                                                    |                                                 |  |
| 長崎県電子自治体共同運営                                                        | システム(電子申請サービス)利用規約                                                         |                                                                                                    |                                                 |  |
| <ol> <li>目的</li> <li>この規約は、別紙に示す</li> <li>ス) (以下「本システム」。</li> </ol> | 長崎県及び長崎県内の希望する市町(以下「様<br>といいます。)をインターネットを通じて申募                             | 載成団体」といいます。)が共同導入した<br>制・届出及び講座・イベント申込みを行う                                                                     | 本サービス(電子申請サービ<br>場合の手続きについて必要な                  |  |
| 事項を正めるものです。                                                         |                                                                            |                                                                                                    |                                                 |  |
| 2 利用規約の同意                                                           |                                                                            |                                                                                                    |                                                 |  |
| 本システムを利用して申<br>する事業者(以下「サービ<br>の規約に同賞されたものとる                        | 青・届出等手続を行うためには、この規約に同<br>ス事業者」といいます。)及び構成団体は本ジ<br>みなします。何らかの理由によりこの規約に同    | 1意していただくことが必要です。このこ<br>システムのサービスを提供します。本シス<br>1直することができない場合は、本システ                                              | とを削提に、システムを提供<br>テムをご利用された方は、こ<br>人をご利用いただくことがで |  |
| 「同意する」 ボタンをクリッ                                                      | ックすることにより、この説明に同う                                                          | 意いただけたものとみなします。                                                                                                |                                                 |  |
|                                                                     |                                                                            |                                                                                                    |                                                 |  |
|                                                                     | 上記をご理解いただけました                                                              | ら、同意して進んでください。                                                                                                 | $\sim$                                          |  |

申込画面の案内に従い、必要情報を入力します。

【新規・更新について】
 〇新規・更新登録の場合、すべての申請者情報
 の入力(申請書の記載内容)が必要となります。
 〇2回目以降の更新登録から、前回入力した情報
 を呼び出すことが可能となり、入力が楽になります。
 (⑥ 過去の申込から入力値を自動設定する
 をクリック)

【変更について】

○変更の届出の場合は、届出書のデータを添付して申し込むため、次回の更新時には変更情報を反映していません。

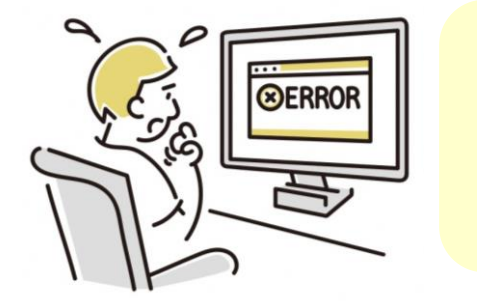

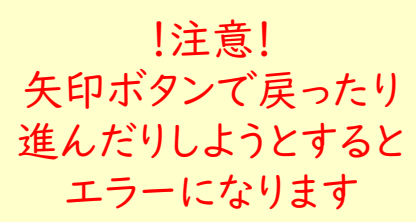

| 手続き申込                                                                                                    |                                                                                                    |  |  |  |
|----------------------------------------------------------------------------------------------------|----------------------------------------------------------------------------------------------------|--|--|--|
| Q 手続き選択をする ステレアドレスの確認                                                                                                    | > 内容を入力する                                                                                                    |  |  |  |
| 過去の申込から入力値を自動設定する 6                                                                                                    |                                                                                                    |  |  |  |
| 申込                                                                                                    |                                                                                                    |  |  |  |
|                                                                                                    |                                                                                                    |  |  |  |
| 選択中の手続き名:★1213修正版★(長崎県)屋外広告業の申                                                                                                    | 請手続き<br>問合世先 (十開く)                                                                                                    |  |  |  |
| 連絡先メールアドレス 必須                                                                                                    |                                                                                                    |  |  |  |
| 屋外広告業のご担当者さまのアドレスを入力してください。<br>※半角英数字・半角記号で入力してください。                                                                                                    |                                                                                                    |  |  |  |
| メールアドレス                                                                                                    |                                                                                                    |  |  |  |
| 手続きの種類を選択してください。 必須                                                                                                    |                                                                                                    |  |  |  |
|                                                                                                    |                                                                                                    |  |  |  |
| ● 更新登録                                                                                                    |                                                                                                    |  |  |  |
| ◎ 変更の通出 ◎ 廃業等の届出                                                                                                    |                                                                                                    |  |  |  |
| 通行保留統                                                                                                    |                                                                                                    |  |  |  |
| 登録手数料の支払い方法を選択してください。                                                                                                    | 選択肢の結果によって入力条件が変わります                                                                                                  |  |  |  |
| ※手数料納付書での納付を希望される方は、 <mark>切手を貼った返信用</mark><br>pref.nagasaki.jp/shared/uploads/2021/03/1617082030.edf<br>※ <b>クレジットカード、コード決済、電子マネ</b> ーで納付する場合は<br>ールのコピー、クレジットカードやコード決済等の明暗をご利用 | <mark>封領の郵送が必要</mark> です。宛先は申請書類提出先( <u>https://www.</u><br>)のとおりです。<br><u>領収書は発行されません</u> ので、システム画面や支払完了通知メ<br>ください。 |  |  |  |
| オンラインでの納付(クレジットカード、コード決済、コン                                                                                                    | ビニ現金払い)                                                                                                    |  |  |  |
| <ul> <li>納付窓口での納付(クレジットカード、コード決済、電子マ</li> <li>手数料納付書での納付(現金払い)</li> </ul>                                                                                                    | ネー)                                                                                                    |  |  |  |
|                                                                                                    |                                                                                                    |  |  |  |
| 申請年月日を入力してください。 必須 選択                                                                                                    | 肢の結果によって入力条件が変わります                                                                                                    |  |  |  |
| 〜 年 (                                                                                                    | Я В                                                                                                    |  |  |  |
|                                                                                                    |                                                                                                    |  |  |  |

⑦~⑩について、<mark>赤字で示している</mark> <mark>添付対象に当てはまる場合に添付</mark> してください。

- ⑦:変更届出書(様式第18号)
  ⑧:廃業等届出書(様式第19号)
  ⑨:遅延理由書
  ⑩:誓約書(様式第14号)
- 11:略歴書(様式第15号)
- 12:登記事項証明書
- 13:住民票抄本
- (4):業務主任者の資格を証明する書類等の写し
- 15:業務主任者の在籍証明書16:委任状

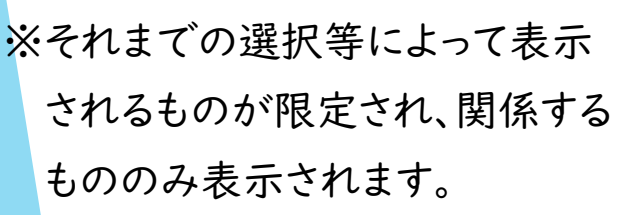

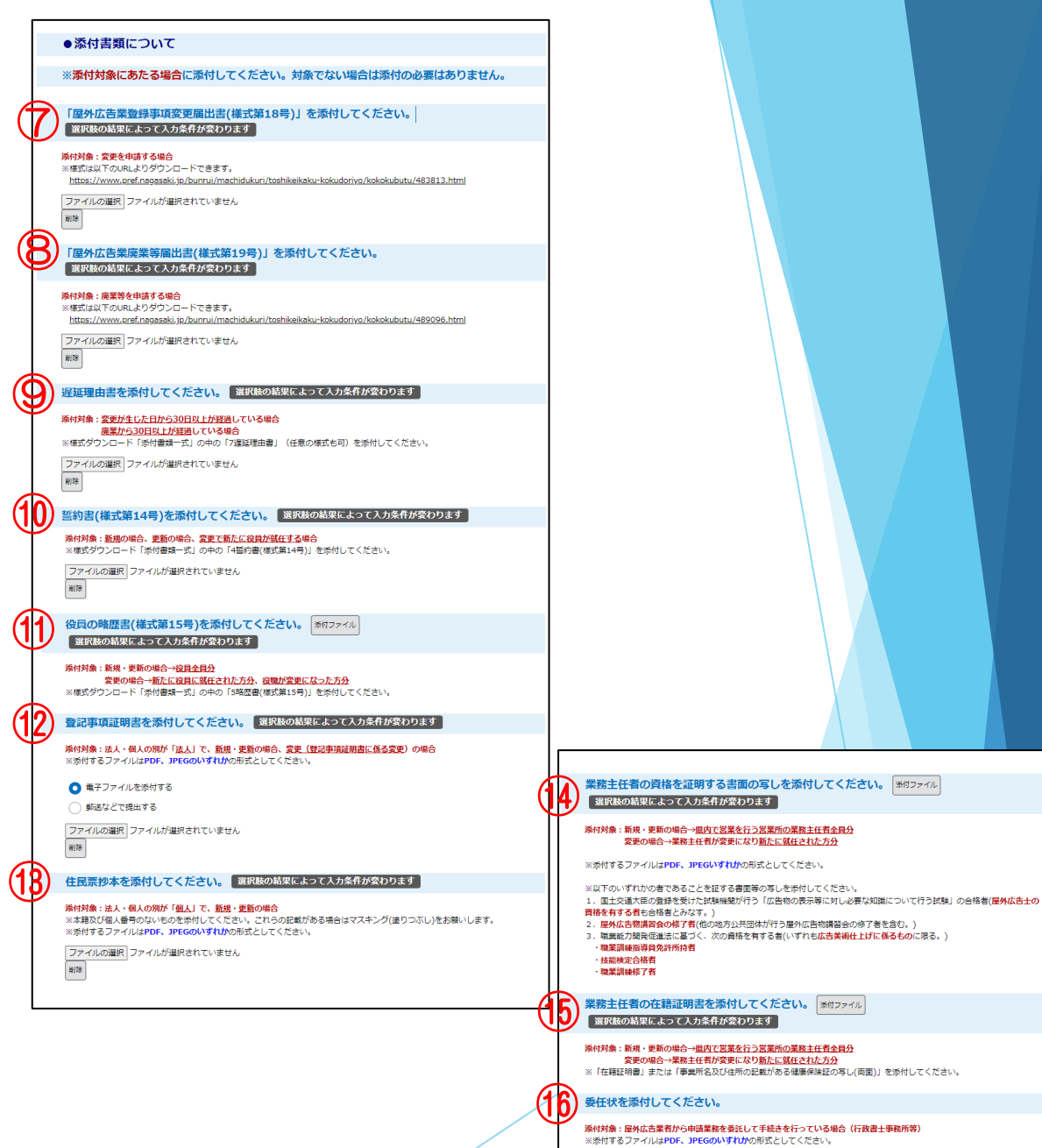

ファイルの選択 ファイルが選択されていません

**NR** 

# 全ての入力が完了し、① 確認へ進む > \_ \_ を押すと申込確認ページへ進みます。

| 登記事項証明書の与しを添付してくたさい。 選び版の結果によって人力条件が変わります                                                                                                    |
|----------------------------------------------------------------------------------------------------|
| ※法人・個人の別が「法人」の場合のみ<br>※添付するファイルはPDF、JPEGのいずれかの形式としてください。                                                                                                    |
| ファイルの選択 ファイルが選択されていません<br>創除                                                                                                    |
| 通知の進む                                                                                                    |
|                                                                                                    |
| 入力中のデータを一時保存・読み込み                                                                                                    |
| (申込データー結保存、再能込み時の注意事項)<br>・添付ファイルは一時保存されません。再能込み例は、必要に応じて、ファイルを添付し直してください。<br>・パンコンに一時保存した手見きの。<br>・システムに見込む場合は一時保存した手見きの。<br>・さい<br>・さい<br>・さい<br>・たさい<br>・たさい<br>・たさい<br>・たさい<br>・たさい<br>・たさい<br>・たさい<br>・たさい<br>・たさい<br>・たさい<br>・たさい<br>・たさい<br>・たきの<br>・たきの<br>・たちの<br>・たちの<br>い<br>い<br>い<br>・たちの<br>・たちの<br>・<br>・たちの<br>・<br>・<br>・<br>・<br>・<br>・<br>・<br>・<br>・<br>・<br>・<br>・<br>・ |
|                                                                                                    |

※入力途中でも、
18 入力中のデータを保存する で
下書き保存が可能です。
(ダウンロードフォルダに.xmlファイルが 保存されます) 入力情報に間違いがないことを確認した ら、19 申込む を押して申込完了です。

#### 申込確認

| まだ申込みは完了                     | <b>していません。</b><br>別わしずないを、修正する場合は「ユカム長ろ」ずないを増してください     |
|------------------------------|---------------------------------------------------------|
| 屋外広告業登録申請フォーム                | 42031パタンを、修正する場合は「ヘババスる」パタンを行してくたさい。<br>R6.7月テスト版3      |
| 申請年月日                        |                                                         |
| 手続きの種類を選択してくだ<br>さい。         | 1                                                       |
| ●申請者情報                       |                                                         |
| 屋外広告業の登録番号(前半)               |                                                         |
| 屋外広告業の登録番号(後半)               |                                                         |
| 登録年月日                        |                                                         |
| 登録の有効期限                      |                                                         |
| 法人・個人の別を選択してく<br>ださい。        |                                                         |
| <b>在日 2457</b> (1)氏名         |                                                         |
|                              |                                                         |
| 届出の理由を選択してくださ<br>い。          |                                                         |
| 廃業理由の生じた日                    |                                                         |
| ※廃業から30日以上経過                 | している場合は、「遅延理由書」の提出が必要です。                                |
| 屋外広告業者と届出人との関<br>係を選択してください。 |                                                         |
| ●納付情報                        |                                                         |
| 納付額                          | 納付方法は、クレジットカード、 PayPay から選択できます。<br>¥10,000             |
|                              | 入力へ戻る<br>※PDFファイルは一度パソコンに保存してから新くようにしてください。<br>PDFブレビュー |
|                              |                                                         |

手続き申込が完了すると、「申込完了通知メール」が届きます。

さい。

変更・廃業の届出の方は 以上になります。 ※申請内容に不備等があっ た場合は、県から確認の連 絡がいくこともあります。 ↓ 県の手続きが完了しました ら「受理通知メール」が届

きます。その後、県から受 理通知等の書類が郵送で届 きますのでお待ちください。 新規・更新登録申請の方は選択した登録手数料の納付 を行ってください。

(1)オンラインでの納付(電子納付)

「[長崎県]屋外広告業の登録手数料の納付手続き(新規・更新のみ)」を選択し、納付手続きを行ってくだ

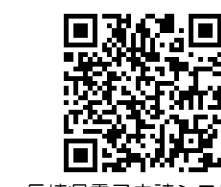

https://apply.e-tumo.jp/pref-nagasakiu/offer/offerList\_initDisplay.action

長崎県電子申請システム

#### (2) 窓口納付

申請窓口へお越しください。

(3) 手数料納付書による納付

※切手を貼付した返信用封筒を申請窓口へお送りくだ さい。

手数料の支払い確認ができ次第、新規・更新登録申請 の申込内容の確認を開始します。 手数料の支払いが完了しない限り、手続きは進みませ んのでご注意ください。

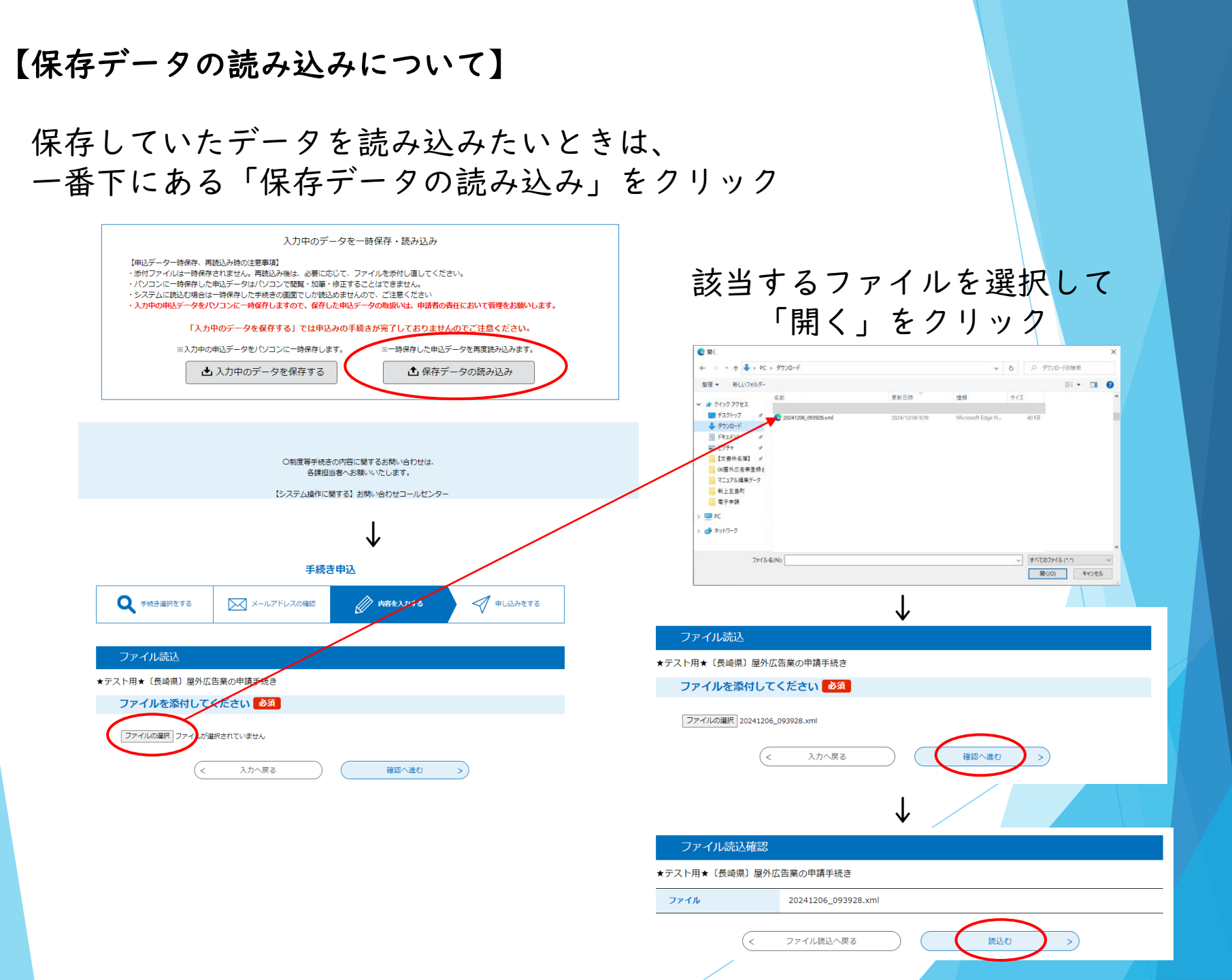